# GUIA para a integração entre DSPACF H TEMATRES

Lucas Angelo Silveira Rafael Fernandez Gomes Raíssa da Veiga de Menêses Milton Shintaku

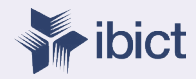

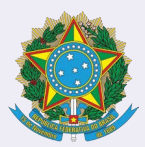

MINISTÉRIO DA MULHER, DA FAMÍLIA E DOS DIREITOS HUMANOS MINISTÉRIO DA CIENCIA, TECNOLOGIA E INOVAÇÕES

Secretaria Nacional da Juventude Instituto Brasileiro de Informação em Ciência e Tecnologia

## GUIA PARA A INTEGRAÇÃO ENTRE DSPACE E TEMATRES

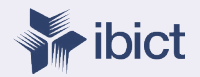

Brasília 2020

#### PRESIDÊNCIA DA REPÚBLICA

*Jair Messias Bolsonaro* Presidente da República

*Hamilton Mourão* Vice-Presidente da República

#### MINISTÉRIO DA MULHER, DA FAMÍLIA E DOS DIREITOS HUMANOS

*Damares Regina Alves* Ministra da Mulher, da Família e dos Direitos Humanos

*Jailton Almeida do Nascimento* Chefe de Gabinete

Christiane de Oliveira Souza Zanzoni Coordenação-Geral do Gabinete

*Tatiana Barbosa de Alvarenga* Secretária Executiva

*Cristiane Rodrigues Britto* Secretária Nacional de Política para as Mulheres

Angela Vidal Gandra da Silva Martins Secretária Nacional da Família

Mauricio Jose Silva Cunha Secretário Nacional dos Direitos da Criança e do Adolescente

*Emily Rayanne Silva Coelho* Secretária Nacional da Juventude

Alexandre Magno Fernandes Moreira Secretaria Nacional de Proteção Global

Sandra Terena Secretaria Nacional de Políticas de Promoção da Igualdade Racial

*Priscilla Roberta Gaspar de Oliveira* Secretaria Nacional dos Direitos da Pessoa com Deficiência Antonio Fernandes Toninho Costa Secretaria Nacional de Promoção e Defesa dos Direitos da Pessoa Idosa

#### MINISTÉRIO DA CIÊNCIA, TECNOLOGIA, INOVAÇÕES E COMUNICAÇÕES

Marcos Cesar Pontes Ministro da Ciência, Tecnologia, Inovações e Comunicações

INSTITUTO BRASILEIRO DE INFORMAÇÃO EM CIÊNCIA E TECNOLOGIA

*Cecília Leite Oliveira* Diretora

Reginaldo de Araújo Silva Coordenação de Administração – COADM

Gustavo Saldanha Coordenação de Ensino e Pesquisa, Ciência e Tecnologia da Informação – COEPPE

José Luis dos Santos Nascimento Coordenação de Planejamento, Acompanhamento e Avaliação – COPAV

Anderson Itaborahy Coordenador-Geral de Pesquisa e Desenvolvimento de Novos Produtos -CGNP

Bianca Amaro de Melo Coordenadora-Geral de Pesquisa e Manutenção de Produtos Consolidados - CGPC

*Tiago Emmanuel Nunes Braga* Coordenador-Geral de Tecnologias de Informação e Informática – CGTI

Milton Shintaku Coordenador de Articulação, Geração e Aplicação de Tecnologia – COTEC

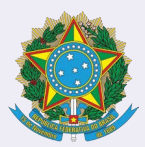

MINISTÉRIO DA MULHER, DA FAMÍLIA E DOS DIREITOS HUMANOS MINISTÉRIO DA CIENCIA, TECNOLOGIA E INOVAÇÕES

Secretaria Nacional da Juventude Instituto Brasileiro de Informação em Ciência e Tecnologia

## GUIA PARA A INTEGRAÇÃO ENTRE DSPACE E TEMATRES

Lucas Angelo Silveira Rafael Fernandez Gomes Raíssa da Veiga de Menêses Milton Shintaku

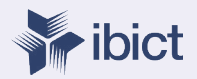

Brasília 2020 © 2020 Instituto Brasileiro de Informação em Ciência e Tecnologia Esta obra é licenciada sob uma licença Creative Commons - Atribuição CC BY 4.0, sendo permitida a reprodução parcial ou total desde que mencionada a fonte.

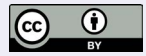

#### Autores

Lucas Ângelo Silveira Rafael Fernandez Gomes Raíssa da Veiga de Menêses Milton Shintaku

**Revisor de texto** Flávia Sousa dos Santos

**Diagramação e projeto gráfico** Mariana Lozzi Teixeira

Normalização Ingrid Torres Schiessl

#### Impresso no Brasil

Guia para a Integração do DSpace com o TemaTres / Instituto Brasileiro de Informação em Ciência e Tecnologia e Secretaria Nacional da Juventude.-- Brasília: Ibict, 2018.

p. 42.

1. Interoperabilidade de sistemas. 2. Sistemas de informação. 3. eMag. 4.. l. Instituto Brasileiro de Informação em Ciência e Tecnologia. II. Secretaria Nacional da Juventude. III. Título

DD 025.47 CDU 027.43:004

Ficha catalográfica elaborada por Ingrid Torres Schiessl CRB1/3084

Esta obra é um produto do Projeto de pesquisa e desenvolvimento de soluções tecnológicas integradas para a gestão do conhecimento no âmbito da Secretaria Nacional de Juventude da Secretaria Geral da Presidência da República (SNJ/SG/PR), nas temáticas de Juventude e Participação Social - Plano de Trabalho Adicional - SNJ/MMFDH.Ref. SNJ - Processo SEI nº 00135.202553/2017-26

Ref. IBICT 1245/2015 - Processo SEI

Ref. FUNDEP 23506

As opiniões emitidas nesta publicação são de exclusiva e inteira responsabilidade dos autores, não exprimindo, necessariamente, o ponto de vista do Instituto Brasileiro de Informação em Ciência e Tecnologia ou do Ministério da Ciência, Tecnologia, Inovações e Comunicações.

## SUMÁRIO

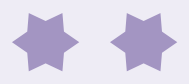

| APRESENTAÇÃO                                                  | 7  |
|---------------------------------------------------------------|----|
| 1 INTRODUÇÃO                                                  | 10 |
| 2 DSPACE                                                      | 13 |
| 3 TEMATRES                                                    | 16 |
| 4 INTEGRAÇÃO DSPACE TEMATRES                                  | 19 |
| 4.1. CATALOGAÇÃO NO DSPACE COM<br>USO DE TESAUROS DO TEMATRES | 20 |
| 4.2 ALTERAÇÃO NO TEMATRES E DSPACE<br>PARA A INTEGRAÇÃO       | 27 |
| 4.2.1 ALTERAÇÃO NO DSPACE PARA A INTEGRAÇÃO                   | 28 |
| 4.2.2 ALTERAÇÃO NO TEMATRES PARA A INTEGRAÇÃO                 | 37 |
| 5 CONSIDERAÇÕES FINAIS                                        | 40 |

## APRESENTAÇÃO

Este guia apresenta a integração entre a Biblioteca Digital implementada com o DSpace e um Tesauros implementado com o TemaTres, resultante de estudos desenvolvidos no âmbito do projeto firmado entre a Secretaria Nacional da Juventude (SNJ), vinculado ao Ministério da Mulher, Família e Direitos Humanos (MMFDH), e o Instituto Brasileiro de Informação em Ciência e Tecnologia (Ibict), Unidade de Pesquisa do Ministério da Ciência, Tecnologia e Inovação (MCTI). Com isso, busca apresentar resultados de estudos aplicados às tecnologias utilizadas no projeto.

O projeto de pesquisa visa implementar um ecossistema de informação composto por vários sistemas independentes, mas complementares em suas funções. Para o presente guia destacam-se os sistemas de informação formados pela Biblioteca Digital e Tesauros, ambos voltados à Biblioteca do MMFDH. Assim sendo, o guia trata da integração do DSpace com o TemaTres, além de descrever como os dois sistemas podem ser integrados, compartilhando dados.

Cabe destacar a necessidade e os desafios enfrentados na gestão da informação pelas bibliotecas, com o uso cada vez mais frequente do formato digital, principalmente pelos órgãos de governo. Bibliotecas digitais têm sido utilizadas para a disponibilização de acesso de memória técnica de órgãos de governo, mas requerem esforços quanto à qualidade dos metadados, principalmente em relação aos assuntos tratados pelos documentos. Em alguns casos, Tesauros têm sido criados para criar listas de termos autorizados, a fim de facilitar o processo de indexação de memória técnica. Dessa maneira, visa integrar o Tesauros à biblioteca digital e possibilitar o uso dos termos mantidos no tesauros nos processos de catalogação e recuperação de documentos da Biblioteca Digital.

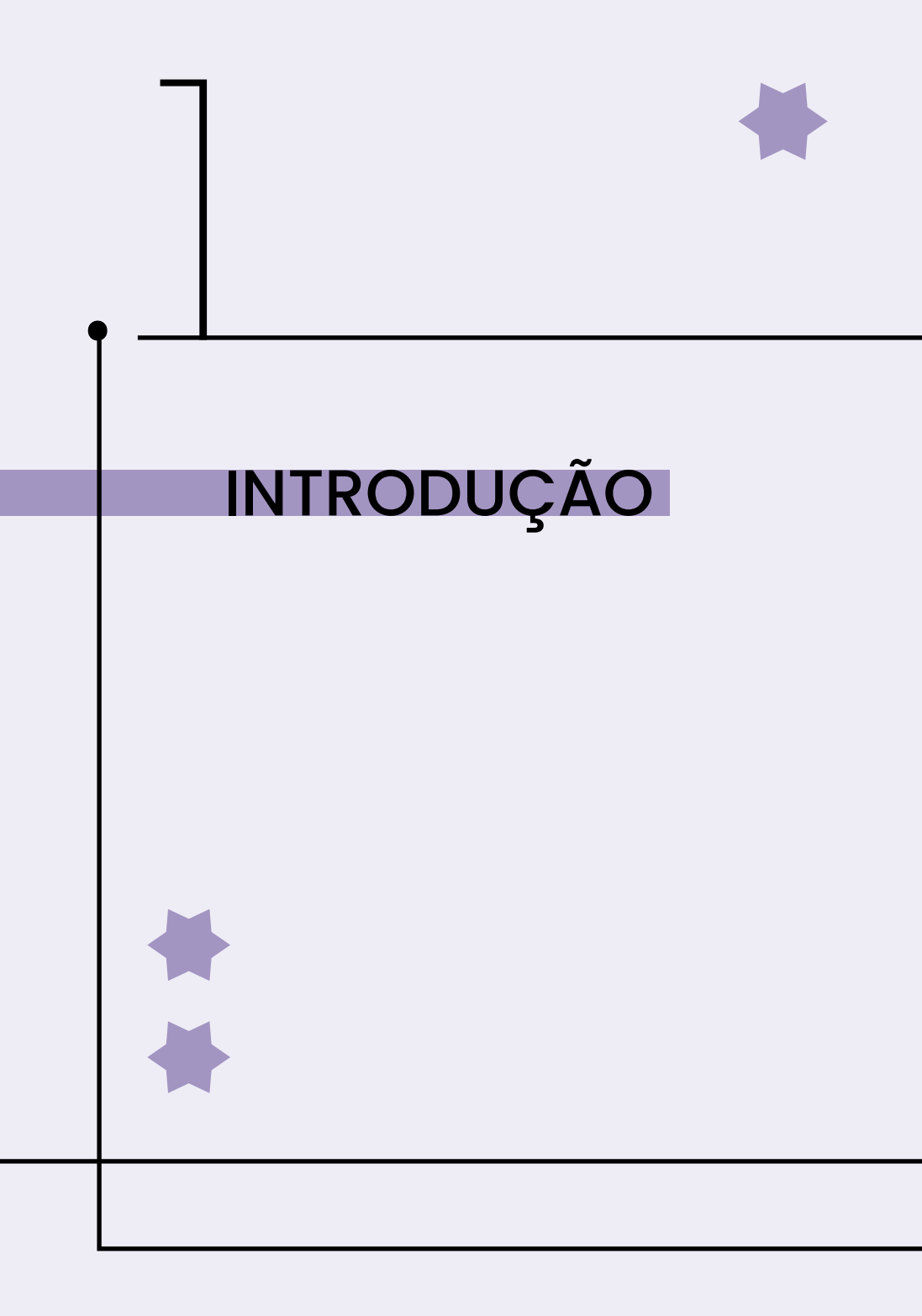

## 1 INTRODUÇÃO

A Biblioteca do Ministério da Mulher, Família e Direitos Humanos gerencia quatro sistemas de informação distintos, o Sistema de Gestão de Acervo Físico, Biblioteca Digital, Tesauros e Portal de Busca Único. Assim, o ecossistema de informação mantido pela Biblioteca MMFDH (Figura 1) compõe-se de ferramentas livres, como o Koha, DSpace, TemaTres de VuFind. Todos os sistemas são independentes e podem ser acessados diretamente, mas possuem certa integração de dados.

**Figura 1** - Estrutura de funcionamento do sistema de informação da Biblioteca MMFDH

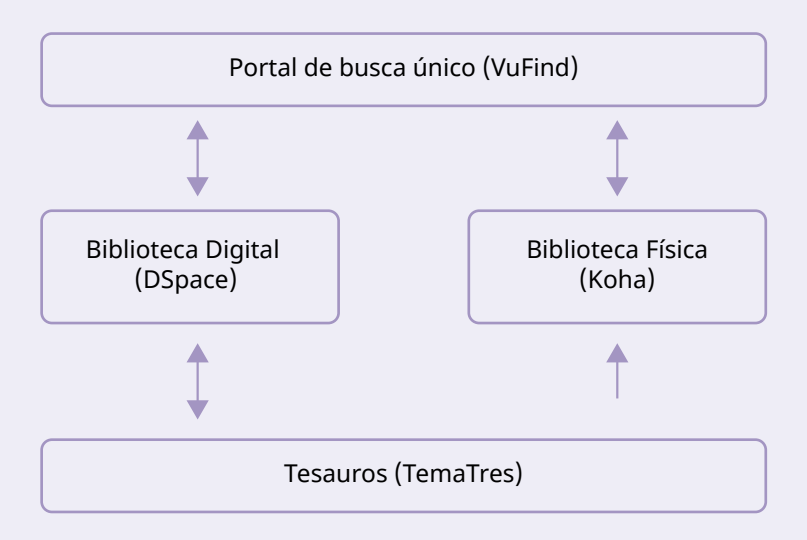

Fonte: Elaboração dos autores (2020).

Usuários podem recuperar conteúdos digitais e físicos por meio do Portal de Busca Único, implementado com o sistema de descoberta e entrega VuFind. Caso o registro for de um livro físico virá do Sistema de Biblioteca implementado com o Koha. Se for de um conteúdo digital, o registro virá da Biblioteca Digital, implementada com o DSpace. Tanto o Koha quanto o DSpace utilizam os termos mantidos pelo Tesauros para fazer a indexação.

No caso do sistema de biblioteca física não há integração, mas um processo de exportação dos termos do tesauros e uma importação no banco de autoridades de assunto do Koha. Mesmo que seja um processo manual, as tecnologias envolvidas – Koha e TemaTres – não possibilitam a integração fácil. Estudos mostraram impactos significativos relacionados ao processo.

O DSpace e o TemaTres, por outro lado, têm aspectos impactantes, mas a integração apresenta maiores vantagens. Geralmente os itens físicos passaram por processo editorial e, na maioria dos casos, já oferecem facilidades para a catalogação e indexação. Memórias técnicas, por serem itens únicos, apresentam maior desafio para esses processos. Assim, o protocolo de catalogação e indexação de memória técnica em biblioteca digital requer ajuda de vocabulários controlados com termos autorizados, a fim de oferecer maior qualidade aos metadados, facilitando o processo de recuperação.

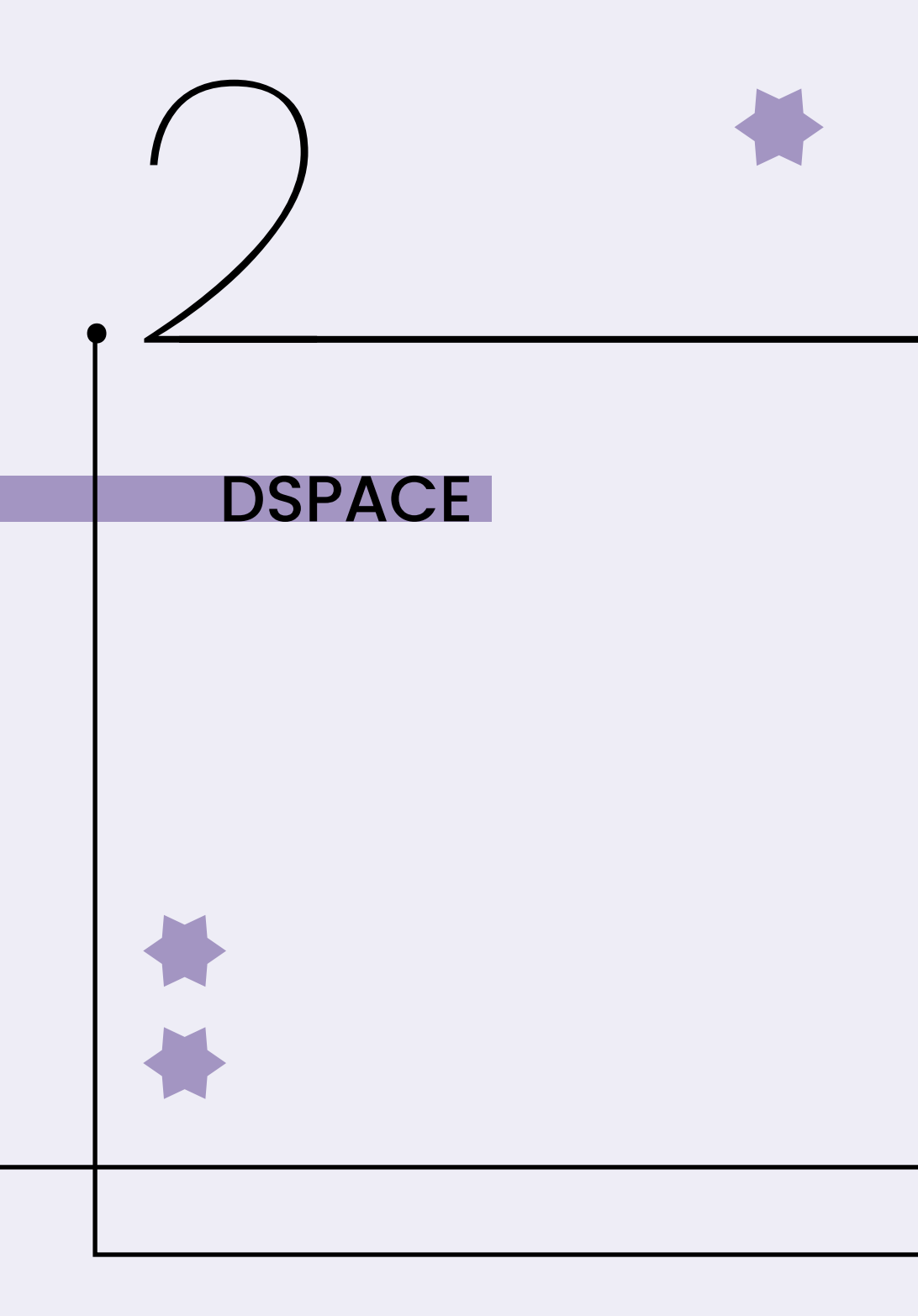

## 2 DSPACE

O DSpace é um software livre, de código aberto, desenvolvido originalmente para a Biblioteca do Massachusetts Institute of Technology (MIT) pela Hewlett Packard (HP). Posteriormente foi aberto a todos que desejavam utilizar a ferramenta, de modo que a gestão foi transferida para a organização sem fins lucrativos DuraSpace. Como consequência, desde o seu lançamento em 2002, tornou-se a ferramenta livre mais utilizada no mundo para a criação de Repositórios Digitais (RD) e Bibliotecas Digitais (BD).

No Brasil, as universidades preferem o termo RD, por disponibilizar em grande parte documentação científica que passa por processo editorial. Os órgãos de governo, por sua vez, utilizam a denominação BD por disponibilizar memória técnica, sendo a primeira fonte. As diferenças de denominação encontram fundamentação nos primeiros sistemas de informação em que BD eram utilizados para disponibilizar literatura cinzenta que não passava por processo editorial e RD disponibiliza cópias de literatura científica.

O DSpace é uma ferramenta altamente customizável, que possibilita a criação de diversos tipos de BD e pode apresentar temáticas, multitemáticas, manter acervos de único autor ou de muitos. De igual modo, pode ser usada para criar repositórios digitais, institucionais, temáticos e outros. Independentemente se for biblioteca ou repositório, o DSpace oferece funcionalidades para tal e recuperação de itens de informação, de maneira que a qualidade dos metadados é fator imprescindível. A alimentação no DSpace é feita por meio de processo simples, durante o qual a etapa de catalogação é feita por meio de formulário, que pode ser customizado no sentido de adaptar melhor às necessidades da BD ou RI. O formulário pode ser composto por vários tipos de campos, dentre os quais apenas o campo título seria obrigatório, mesmo que isso pudesse ser ajustado. Título refere-se, aqui, ao nome do item e à sua identificação, geralmente por meio de um campo livre.

O DSpace permite que os campos de metadados possam utilizar vários tipos de vocabulários controlados no intuito de normalizar alguns conteúdos. Esses campos normalizados podem tornar-se facetas para facilitar a recuperação. Assim, tipo de documento, idioma, formato do arquivo, data etc. são facilmente implementados com listas simples, mas assunto ou palavras-chave apresentam maior desafio. Em todo caso, de forma padrão pode-se implementar taxonomias estáticas para esses campos.

Assim, todas as funcionalidades oferecidas pelo DSpace estão voltadas à gestão de um acervo digital, nos processos de depósito e recuperação dos itens de informação. Dessa maneira, gestão de usuários e permissões são efetuados para dar acesso aos recursos e itens de informação mantidos pelo DSpace.

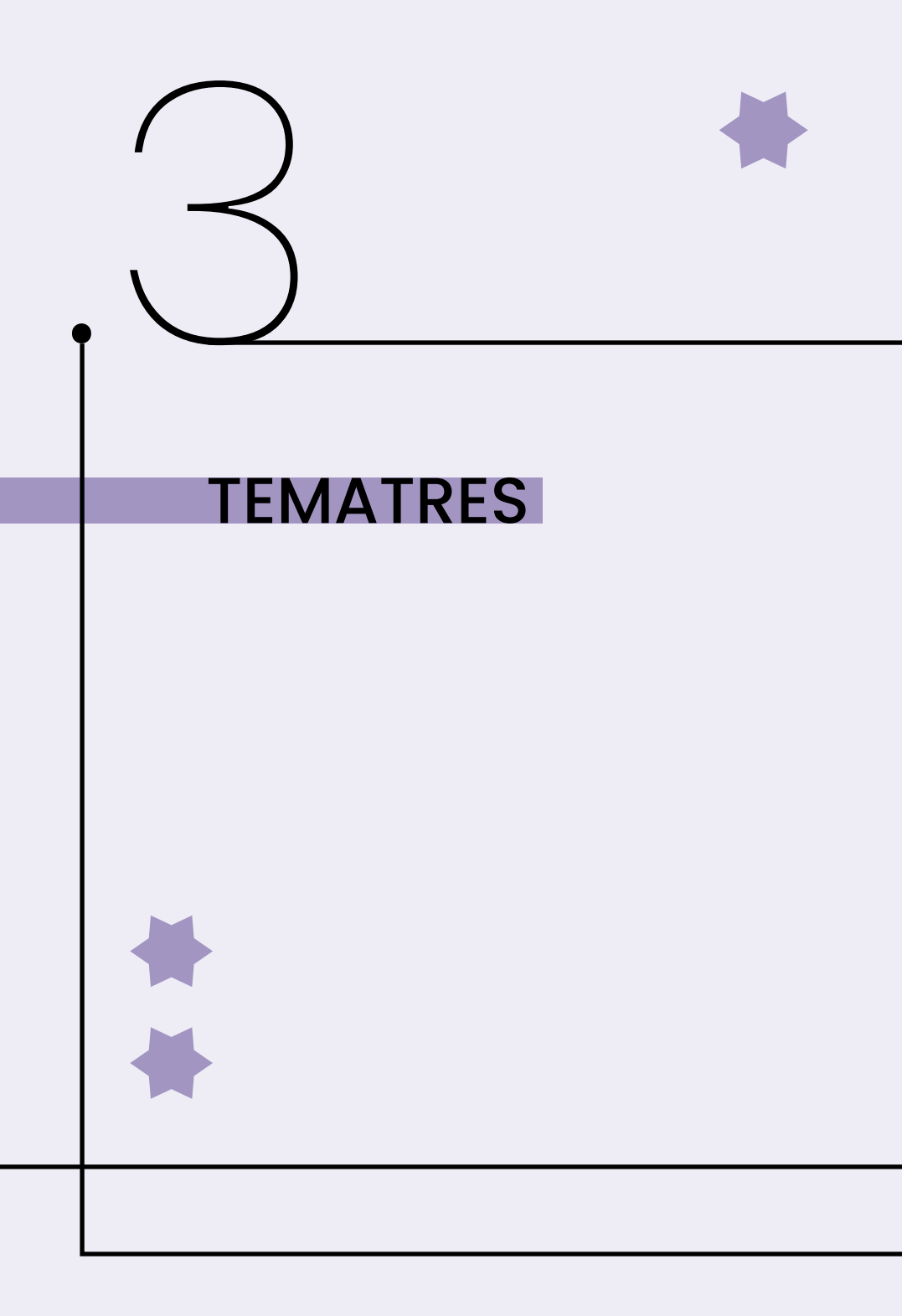

### **3 TEMATRES**

O TemaTres é uma ferramenta simples, mas muito flexível para criação e gestão de vocabulários controlados como taxonomias e tesauros. Tal ferramenta é mantida pelo Diego Ferreyra, da Argentina, e tem como slogan "gerencie, publique, compartilhe e re-use", "O software livre para gerenciar representações formais de conhecimento". Assim, oferece funcionalidades para adequação e disseminação de vocabulários controlados.

Mesmo sendo uma ferramenta livre criada na Argentina, o TemaTres é utilizado em vários países, levando-se em conta sua simplicidade e robustez. Este é um caso de sucesso incomum, na medida em que grande parte dos softwares livres são oriundos de países desenvolvidos como os Estados Unidos, muito provavelmente pela sua influência e forma de atuação. Atualmente, o TemaTres é utilizado por mais de 450 vocabulários controlados, disponíveis na Internet.

O TemaTres possibilita a criação de vários tipos de vocabulários controlados, dos mais simples, como os glossários e taxonomias, a estruturas mais complexas, como tipos de ontologias. O software permite registrar termos e suas definições em uma estrutura hierárquica, a fim de criar vocabulários controlados. Da mesma forma, possibilita recuperar tais termos por meio de ferramenta de busca ou navegação.

Ademais, o TemaTres possibilita vocabulários controlados em mais de um idioma, no intuito de possibilitar relacionamento entre vocabulários. Um exemplo do uso do TemaTres em idioma que usa alfabeto diferente e registra outros idiomas pode ser visto na Figura 2, com um vocabulário controlado em árabe e com traduções para outros idiomas.<sup>1</sup>

Figura 2 - TemaTres em outro idioma

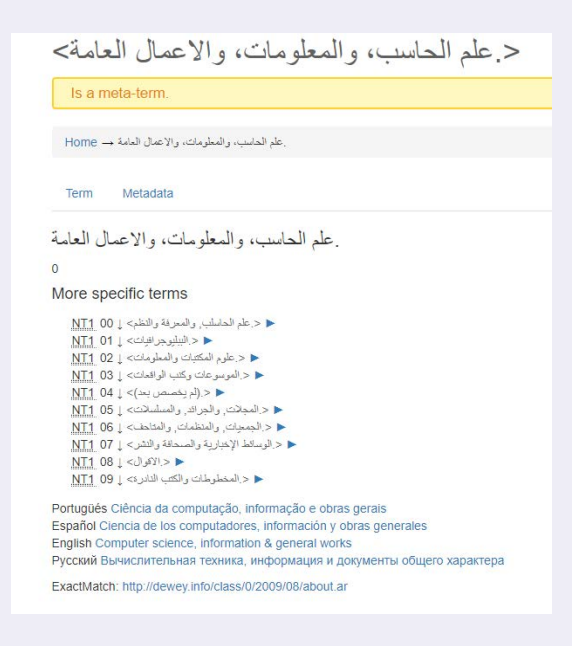

Fonte: Captura de tela (2020)

Assim, o registro dos termos no TemaTres pode seguir padrões internacionais, como o *Simple Knowledge Organization System* (SKOS), *Dublin Core* e outros. Com isso, possibilita o intercâmbio de dados com outros sistemas, visto que pode trocar dados em vários formatos e padrões. Atualmente já existe um plugin para a integração do TemaTres com *o Open Journal System* (OJS).

<sup>1</sup> Disponível em: https://vocabularyserver.com/ddc/ar/index.php?te-ma=112&/aalm-lhsb-olmaalomt-olaaml-laam.

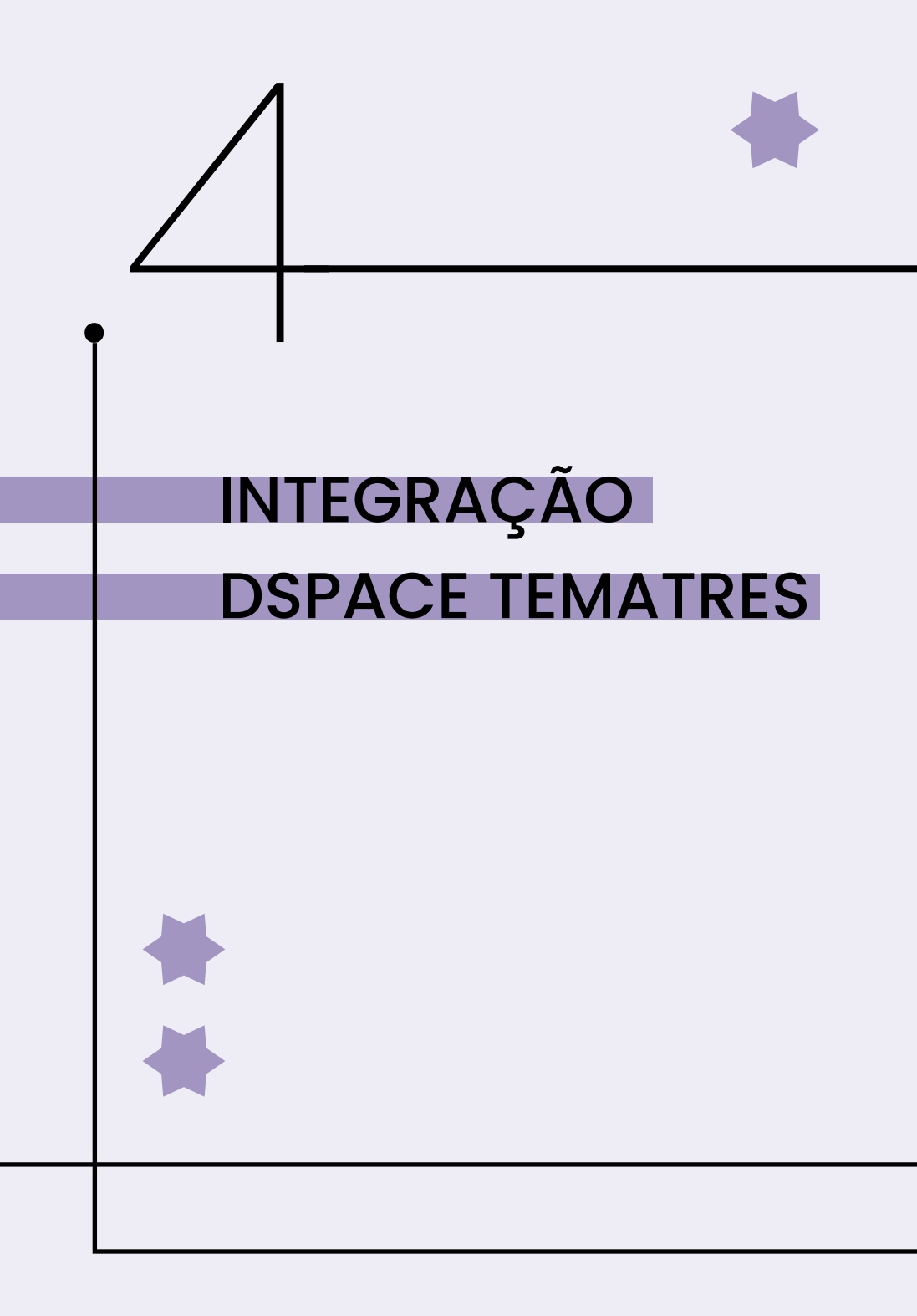

## 4 INTEGRAÇÃO DSPACE TEMATRES

A integração entre o Sistema de Tesauros (TemaTres) e a Biblioteca Digital (DSpace) tem relação com a normalização dos termos inseridos no campo de assunto, por meio de um vocabulário com os termos autorizados. Assim, no processo de catalogação de itens – principalmente os pertencentes à memória técnica –, o usuário poderá selecionar termos pertencentes ao sistema de tesauros de forma automática, diretamente na biblioteca digital, conforme esquema apresentado na Figura 3.

**Figura 3** - Estrutura de funcionamento da integração do DSpace com TemaTres

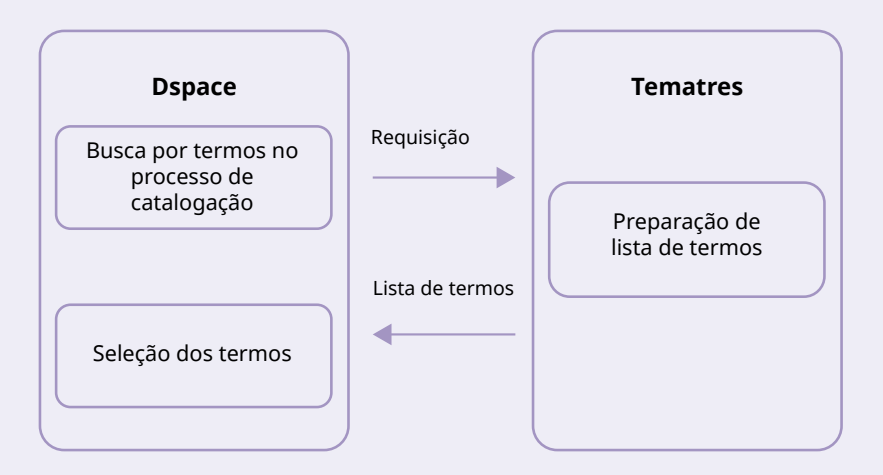

Fonte: Elaboração dos autores (2020).

Nesse sentido, os dois sistemas se complementam, na medida em que o TemaTres oferta os termos autorizados para o uso no DSpace, normalizando as informações inseridas em campos como palavras-chave ou assunto. Assim, o uso da integração é vista apenas no DSpace, no processo de catalogação, mesmo que tenham sido efetuadas alterações nos dois sistemas.

A inserção de termos autorizados apresenta impactos positivos em vários pontos, como na melhoria do processo de busca e descoberta, além de assegurar que a Biblioteca Digital usa apenas os termos corretos na descrição dos itens. O processo do uso de base de autoridades é comum em sistemas de bibliotecas tradicionais de objetos físicos, mas ainda com menor uso em bibliotecas digitais.

### 4.1. CATALOGAÇÃO NO DSPACE COM USO DE TESAUROS DO TEMATRES

Com o integrador implantado, todos os termos inseridos no TemaTres estarão disponíveis para serem utilizados no DSpace durante o processo de depósito, no momento da catalogação de um item na Biblioteca Digital e no preenchimento de campos como assunto ou palavras-chave. Para tanto, o DSpace tem que estar configurado no formulário de entrada, com os campos a serem integrados com o TemaTres.

A forma pela qual se deve utilizar o integrador inicia com um novo depósito, mais especificamente no processo de catalogação, com o preenchimento do formulário de entrada, no campo de palavras-chave, como mostra a Figura 4. O campo de palavras-chave ou assunto geralmente é colocado como obrigatório por muitas bibliotecas digitais, mas isso depende da configuração do formulário de entrada.

#### Figura 4 - Campo palavra-chave no DSpace

| Abstract                          |                                             | , | a                |
|-----------------------------------|---------------------------------------------|---|------------------|
| Inserir as informações relevantes | que não serão adicionadas em outros campos. |   |                  |
| Notas                             |                                             |   | + Adicionar mais |
| Insira palavras-chaves que corres | spondam ao assunto/tema da obra.            |   |                  |
| Palavra-Chave *                   |                                             | ٩ | + Adicionar mais |
| Inserir a URI da obra relacionada | L                                           |   |                  |
| Publicação Relacionada            |                                             |   | + Adicionar mais |
| Inserir o nome da pessoa/gerenc   | iadora do Direitos autorais.                |   |                  |
| Detentor dos Direitos             |                                             |   | + Adicionar mais |

Fonte: Elaboração dos autores (2020).

Como mostra a Figura 5, uma a presença do integrador pode ser notada pela existência da lupa ao lado do campo de palavras-chave, inexistente nos formulários padrão. Assim, basta preencher o campo e clicar na lupa para buscar o termo inserido no TemaTres. No exemplo, utilizou-se a palavra "instituição", para ver se existia na base dos termos autorizados contidos no tesauros.

#### Figura 5 - Botão para buscar termos no DSpace

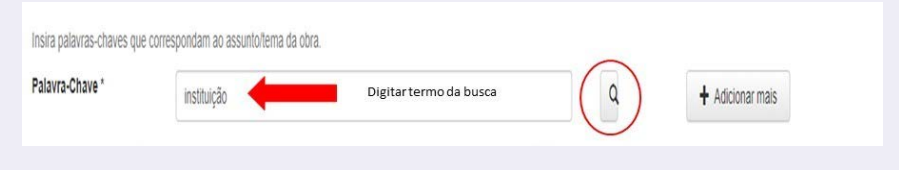

Fonte: Elaboração dos autores (2020).

A resposta vem em forma de uma janela PopUp, como mostra a Figura 6. A palavra inserida no campo será buscada no TemaTres. Como mostra o exemplo, a busca deu-se pela palavra "instituição" e, assim, na base de termos do TemaTres, havia apenas o termo "Instituição de longa permanência". Logo, o usuário pode utilizar o termo sugerido ou manter o termo pesquisado, mesmo que não seja autorizado.

Figura 6 - Resultado da busca no TemaTres, via PopUp do DSpace

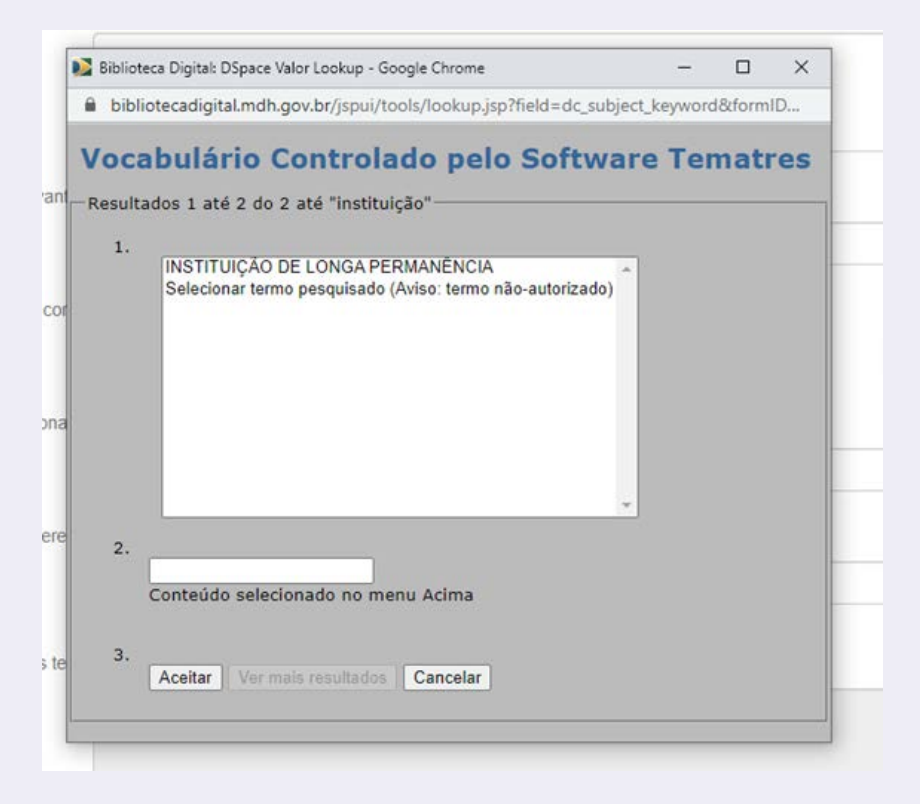

Fonte: Elaboração dos autores (2020).

Ao clicar no termo desejado, autorizado ou não, o termo vai para o campo 2, a fim de que possa ser validado pelo usuário, como mostra a Figura 7. Assim, para utilizar o termo selecionado (autorizado ou não) como palavra-chave na catalogação, basta clicar sobre o termo desejado e, depois, no botão Aceitar.

Figura 7 - Seleção do terno no TemaTres

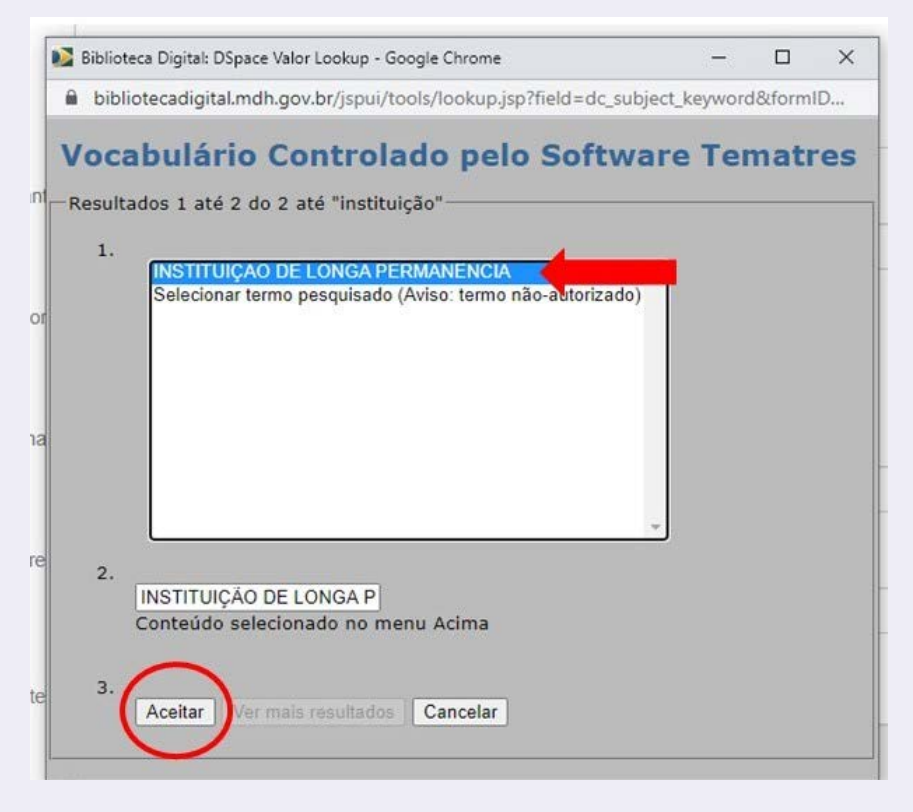

Fonte: Elaboração dos autores (2020).

Ao clicar em Aceitar, a janela do Tesauro fechará automaticamente, e o termo selecionado aparecerá no campo do formulário de entrada (Figura 5). Com isso, o termo autorizado preenche o campo. Para adicionar outras palavras-chave na mesma catalogação, basta clicar em Adicionar mais e seguir os mesmos passos explicados. Caso queira desistir do termo, basta limpar o campo e iniciar uma nova busca.

Figura 8 - Botão "Adicionar mais palavras-chave"

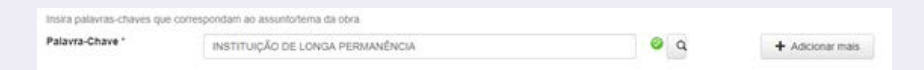

Fonte: Elaboração dos autores (2020).

Caso adicione o termo e depois queira mudar, pode-se excluir o termo inserido, como mostra a Figura 6, clicando em Excluir esta entrada. Assim, pode-se reiniciar o processo e buscar novos termos. Na grande maioria dos casos, o campo palavraschave ou assunto é obrigatório, por customização do formulário de entrada, não podendo ser deixado em branco.

Figura 9 - Excluir entrada de assunto

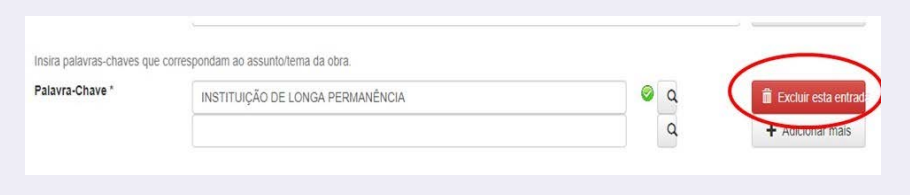

Fonte: Elaboração dos autores (2020).

O DSpace permite que sejam inseridos **Termos não autorizados** no processo e catalogação, ou seja, termos que não estão presentes no TemaTres. Assim, se oferece maior liberdade aos catalogadores na seleção e escolha dos melhores termos. No exemplo apresentado na Figura 7, a palavra pesquisada foi ASILO. Cabe notar, no exemplo, que o termo INSTITUIÇÃO DE LONGA PERMANÊNCIA não possui a palavra asilo, diferente dos demais resultados. Isso acontece porque o termo Asilo para idosos é o **Termo não-autorizado** para INSTITUIÇÃO DE LON-GA PERMANÊNCIA.

Figura 10 - Resultados pesquisa ASILO

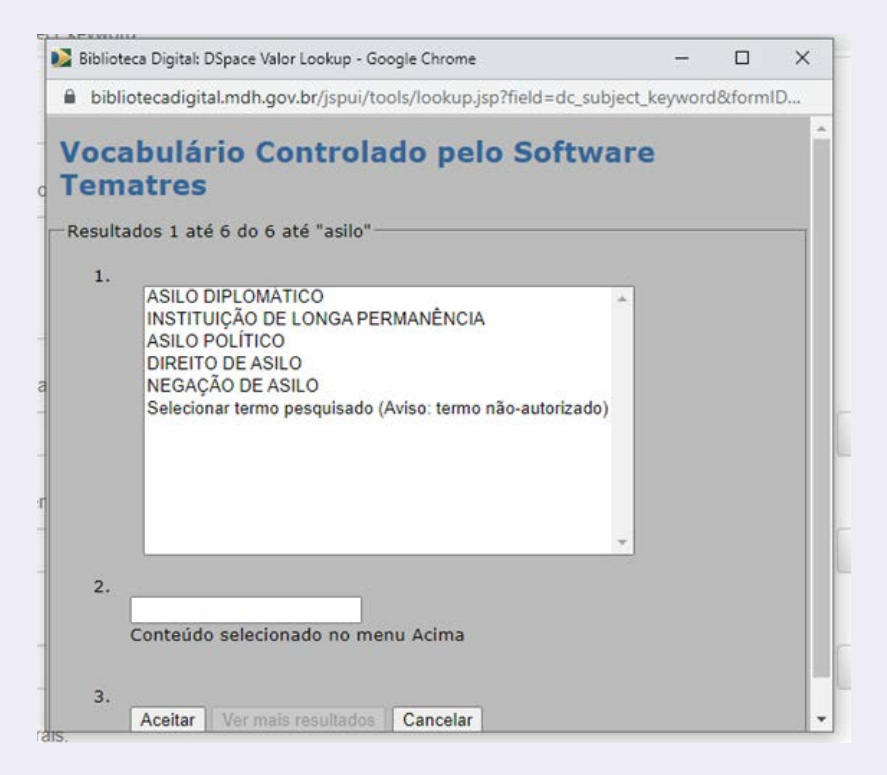

Fonte: Elaboração dos autores (2020).

Quando uma busca não resultar em nenhum registro, a tela aparecerá de acordo com apresentado na Figura 8. Quando isso acontecer, devem ser feitas outras buscas, a fim de que se possam encontrar outras palavras-chave que representem aquele documento, ou então utilizar um termo não autorizado, clicando na opção "Selecionar o termo pesquisado".

Figura 11 - Nenhum resultado ao buscar um termo que não exista

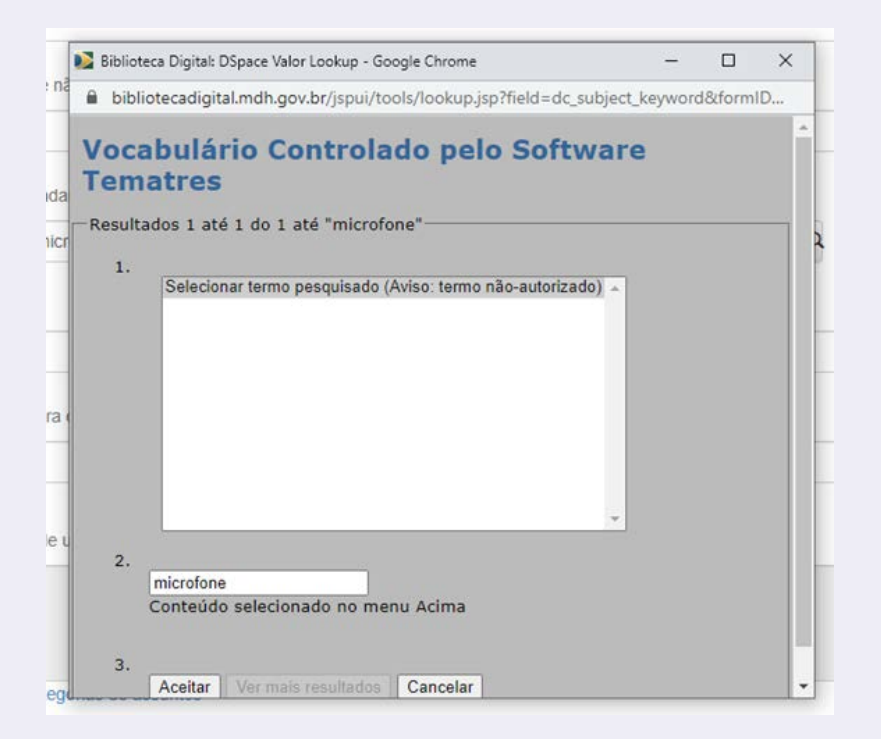

Fonte: Elaboração dos autores (2020).

A integração entre o TemaTres e o DSpace visa manter o controle na inserção de palavras-chaves utilizadas na catalogação de novos itens. Assim, mantém o TemaTres como um gestor de termos autorizados, tendo-se um sistema apropriado para a gestão de tesauros, o qual pode ser utilizado como banco de autoridade pela Biblioteca Digital, o que constitui uma forma prática de integração do TemaTres com o DSpace.

### 4.2 ALTERAÇÃO NO TEMATRES E DSPACE PARA A INTEGRAÇÃO

A integração entre ferramentas requer a criação de meios que permitam uma comunicação contínua ou por demanda, executadas principalmente por meio de protocolos de comunicação. No caso, é preciso adicionar um protocolo de comunicação no DSpace e ajustar outro no TemaTres, com vistas a atender à necessidade de comunicação entre os softwares.

De forma simplificada, a Figura 9 apresenta a integração entre as duas ferramentas. Da parte do DSpace, é preciso criar todos os protocolos de comunicação a serem utilizados para a integração, enquanto o TemaTres apenas ajusta o existente. Com isso, torna-se possível ao DSpace a requisição de informações do TemaTres e obter respostas.

Figura 12 - Estrutura do conjunto de classes envolvidas

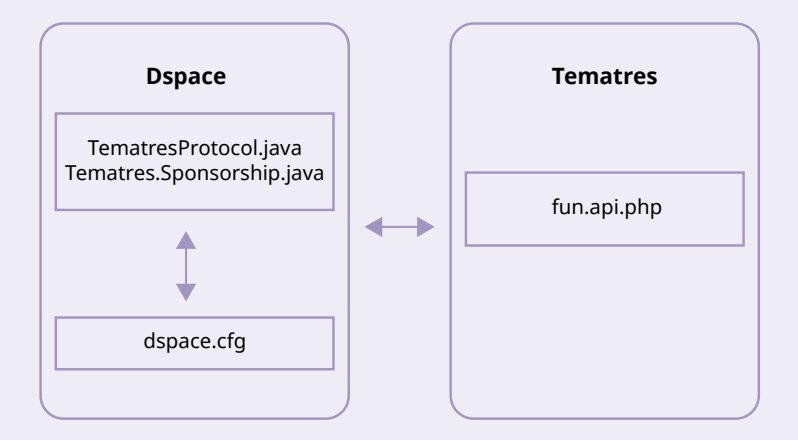

Fonte: Elaboração dos autores (2020).

A integração foi efetuada com o DSpace na versão 6 e o Tema-Tres na versão 3. Para tal procedimento, será necessário intervenção de um informático, e os testes com java 8 – tanto em ambiente de homologação quanto de produção – devem optar por trabalhar com java oracle. Note que a integração é de mão única e o DSpace requisita informações, mas não possibilita que o TemaTres possa requisitar informações do DSpace. Por isso, a maior alteração do DSpace foi a criação dos protocolos de comunicação.

### 4.2.1 ALTERAÇÃO NO DSPACE PARA A INTEGRAÇÃO

A maior parte das alterações são efetuadas no DSpace, com a criação de protocolos e sua ativação por meio do arquivo de configuração principal **dspace.cfg**. Nesse projeto, utilizou-se a versão 6, mais precisamente a última versão estável (6.3), que podem ser baixadas no site o Git<sup>2</sup> do DSpace, optando pelas versões **src-release**. Assim, ao se descompactar por convenção, deverá ser denotado o DSpace-6.3.

Inicialmente, é preciso criar o protocolo responsável por controlar as requisições entre DSpace e TemaTres (**TemaTres-Protocol.java**) no diretório que agrega os outros programas voltados ao controle de autoridade, a fim de manter o padrão do software. Os comandos apresentados seguem o padrão do sistema operacional **debian/ubuntu**.

<sup>2</sup> Disponível em: https://github.com/DSpace/DSpace/releases/tag/dspace-6.3.

## **Quadro 1** – Comando para criação de protocolos e ativação do arquivo de configuração principal

\$ cd DSpace-6.3/dspace-api/src/main/java/org/dspace/content/authority

\$ echo > TematresProtocol.java

Fonte: Elaboração dos autores (2020).

Depois de criado o arquivo **TemaTresProtocol.java**, utilize um editor de preferência e adicione o código do protocolo, como apresentado a seguir. O código, em linguagem java, implementa a comunicação entre os sistemas.

## **Quadro 2** – Comando para editar de preferência e adicionar o código do protocolo

package org.dspace.content.authority; import java.io.IOException; import java.util.List; import javax.xml.parsers.SAXParser; import javax.xml.parsers.SAXParserFactory; import javax.xml.parsers.ParserConfigurationException; import org.xml.sax.XMLReader; import org.xml.sax.InputSource; import org.xml.sax.helpers.DefaultHandler; import org.xml.sax.Attributes; import org.xml.sax.SAXException; import org.xml.sax.SAXParseException; import org.apache.log4j.Logger; import org.dspace.content.Collection; import org.dspace.core.ConfigurationManager; import org.apache.http.HttpResponse; import org.apache.http.client.HttpClient; import org.apache.http.client.methods.HttpGet; import org.apache.http.client.utils.URLEncodedUtils; import org.apache.http.impl.client.DefaultHttpClient; import org.apache.http.message.BasicNameValuePair;

public abstract class TemaTresProtocol implements ChoiceAuthority

```
private static Logger log = Logger.getLogger(TemaTresProtocol.class);
  private static String url = null;
  public TemaTresProtocol()
  {
    if (url == null)
    {
      url = ConfigurationManager.getProperty("TemaTres.url");
      if(url == null)
      {
        throw new IllegalStateException("Missing DSpace configuration keys for
TemaTres Query");
      }
    }
  }
  public abstract Choices getMatches(String text, Collection collection, int start, int limit,
String locale);
  @Override
  public Choices getBestMatch(String field, String text, Collection collection, String locale)
  {
    return getMatches(field, text, collection, 0, 2, locale);
  }
```

```
@Override
public String getLabel(String field, String key, String locale)
{
    return key;
}
protected Choices query(String result, String label, String authority,
List<BasicNameValuePair> args, int start, int limit)
```

Fonte: Elaboração dos autores (2020).

Após a criação do arquivo **TemaTresProtocol.java** será preciso criar o arquivo **TemaTresSponsorship.java**, que será responsável pelo processamento das requisições no DSpace. Para tanto, execute os seguintes comandos:

**Quadro 3** - Criação do arquivo TemaTresSponsorship.java, o qual será responsável pelo processamento das requisições no DSpace

```
cd DSpace-6.3/dspace-api/src/main/java/org/dspace/content/authority
```

\$ echo > TemaTresSponsorship.java

Fonte: Elaboração dos autores (2020).

Utilizando um editor de preferência, adicione o seguinte código java:

#### Quadro 4 - Código java para criar o arquivo

```
package org.dspace.content.authority;
import java.util.ArrayList;
import java.util.List;
import org.dspace.content.Collection;
import org.apache.http.message.BasicNameValuePair;
public class TemaTresSponsorship extends TemaTresProtocol{
  private static final String RESULT = "term";
  private static final String LABEL = "string";
  private static final String AUTHORITY = "term_id";
  public TemaTresSponsorship()
  {
    super();
  }
  @Override
  public Choices getMatches(String text, Collection collection, int start, int limit, String
locale)
  {
    if (text == null || text.trim().length() == 0)
    {
      return new Choices(true);
    }
    List<BasicNameValuePair> args = new ArrayList<BasicNameValuePair>();
    args.add(new BasicNameValuePair("arg", text));
    args.add(new BasicNameValuePair("task","search"));
```

```
Choices result = query(RESULT, LABEL, AUTHORITY, args, start, limit);

if (result == null)

{

result = new Choices(true);

}

return result;

}

@Override

public Choices getMatches(String field, String text, Collection collection, int start, int

limit, String locale) {

return getMatches(text, collection, start, limit, locale);

}
```

Fonte: Elaboração dos autores (2020).

Após a criação dos arquivos java que processam a comunicação com o TemaTres, é necessário configurar o **dspace.cfg** para utilizar o serviço.

Quadro 5 - Configuração no dspace.cfg

\$ cd DSpace-6.3/dspace/target/dspace-installer/config}

Fonte: Elaboração dos autores (2020).

Então, no arquivo **dspace.cfg**, deve-se descomentar a linha 1429, que ativa o uso de controle de autoridade.

**Quadro 6** - Descomentar a linha 1429 que ativa o uso de controle de autoridade

```
plugin.named.org.dspace.content.authority.ChoiceAuthority = \
```

Fonte: Elaboração dos autores (2020).

Na sequência, deve-se adicionar o seguinte trecho após a linha 1429, para adicionar a opção do uso do TemaTres.

Quadro 7 - Trecho para adicionar a opção do uso do TemaTres

```
org.dspace.content.authority.TemaTresSponsorship = TemaTresSponsorship
```

Fonte: Elaboração dos autores (2020).

Por fim, tem-se a seção de controle de autoridade, com alguns PlugIns comentados, como o do *Library of Congress* (LCNameAuthority), mas com o TemaTres ativo.

#### Quadro 8 - TemaTres ativo

```
##### Authority Control Settings #####
plugin.named.org.dspace.content.authority.ChoiceAuthority = \
org.dspace.content.authority.SampleAuthority = Sample, \
org.dspace.content.authority.LCNameAuthority = LCNameAuthority, \
org.dspace.content.authority.SHERPAROMEOPublisher = SRPublisher, \
org.dspace.content.authority.SHERPAROMEOJournalTitle = SRJournalTitle, \
org.dspace.content.authority.TemaTresSponsorship = TemaTresSponsorship
```

Fonte: Elaboração dos autores (2020).

Após finalizar as customizações efetuadas no TemaTres, é necessário configurar o **dspace.cfg** com o propósito de o DSpace consultar, de forma assíncrona, a base de dados do TemaTres. Por questão de padrão, após as linhas que fazem referência ao plugin TemaTres, adicione as seguintes linhas:

#### Quadro 9 - Comando para consulta assíncrona

```
TemaTres.url = https://IPTemaTres/vocab/services.php
choices.plugin.dc.subject.keyword = TemaTresSponsorship
choices.presentation.dc.subject.keyword = lookup
authority.controlled.dc.subject.keyword = true
```

Fonte: Elaboração dos autores (2020).

Observação: **"dc.subject.keyword**" está informando o metadado no input-forms.xml, que mapeia as palavras-chaves.

O DSpace já possui alguns PlugIns para implementação de controle de autoridade, com o uso de vocabulários controlados, conforme visto no arquivo de configuração. Com isso, adiciona--se o TemaTres, seguindo o padrão utilizado na ferramenta, facilitando ajustes em caso de atualização de versão do DSpace.

### 4.2.2 ALTERAÇÃO NO TEMATRES PARA A INTEGRAÇÃO

As alterações no TemaTres são menores, visto que ele já possui protocolos de comunicação que serão utilizados nesta integração (services.php e fun.api.php). Entretanto, pela necessidade apresentada no projeto, se requer a quantidade de registros em cada requisição efetuada pelo DSpace. Assim, considera-se que o TemaTres esteja instalado em **/var/www/html/Tema-Tres**. Ao acessar o arquivo **common/include/fun.api.php**, na linha 1055, deve-se adicionar o trecho de código abaixo:

**Quadro 10** - Comando para alterar o TemaTres de forma a possibilitar a integração

```
$arrayResume["cant_result"] = count($response["result"]);
```

Fonte: Elaboração dos autores (2020).

Em seguida, deve-se salvar e verificar se os termos estão sendo renderizados no navegador. Nesses casos, a resposta à requisição deve ser a seguinte: https://IPTemaTres/vocab/services. php?task=letter&arg=a. Note que o argumento de busca é a letra "a", indicada pela "task=letter" e "arg=a". Como resposta, o sistema responde quantos termos da base iniciam com a letra "a" nas primeiras linhas, segundo é mostrado abaixo:

Quadro 11 - Resposta do sistema ao teste de renderização

<vocabularyservices>

<cant\_result>X</cant\_result>

Fonte: Elaboração dos autores (2020).

**Observações:** IPTemaTres faz referência ao url em que se está acessando o TemaTres, e "X" no xml, apresentado no navegador, é apenas um exemplo que será devolvido, ou seja, um número referenciando a quantidade de termos iniciados com a vogal "a" no tesauro.

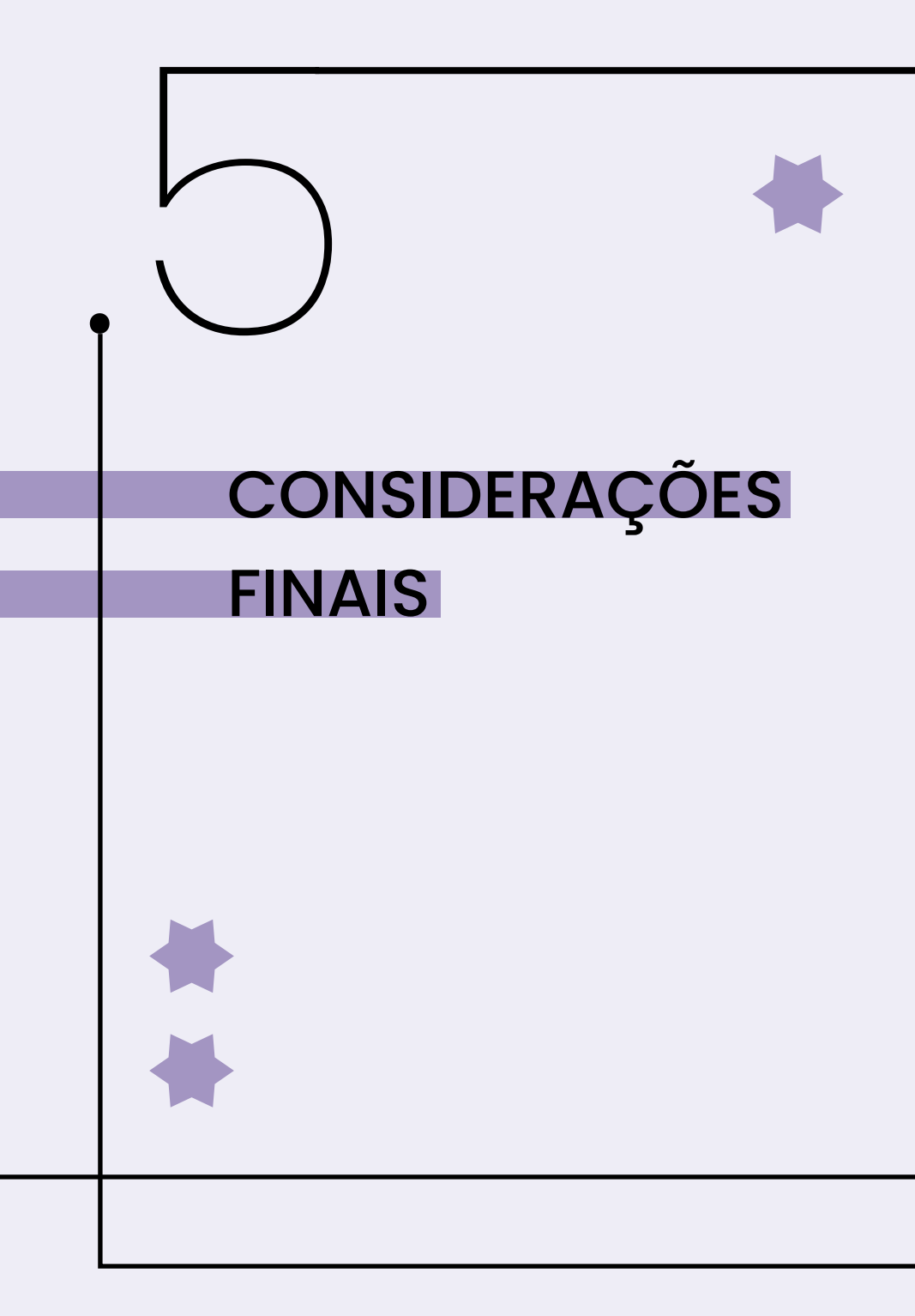

## **5 CONSIDERAÇÕES FINAIS**

A integração entres sistemas especializados tem sido uma constante na formação de ecossistemas de informação, para os quais o intercâmbio de informação é a tônica. Assim, cada sistema oferta serviços de informações a outras, como se fossem módulos em uma grande plataforma informacional.

O DSpace é um software que já vem preparado para se integrar com outras ferramentas por meio da oferta de estrutura voltada à integração, que responde a protocolos de comunicação. Assim, já disponibiliza algumas possibilidades de integração e torna fácil o desenvolvimento de outros. A estrutura já disponibiliza parte básica do processamento, bastando o desenvolvimento da parte específica.

Neste trabalho, integrou-se o DSpace com o software Tema-Tres, cujo serviço disponibilizado baseia-se na criação e gestão de vocabulários controlados. Como estudo de caso, o integrador proporciona a normalização do conteúdo do campo de palavras-chave ou assunto no formulário de entrada, ligado ao metadado conhecido como **subject.keyword** no padrão *Dublin Core.* Dessa forma, todo preenchimento relacionado a palavraschave de um novo documento a ser inserido no repositório estará sujeito a normalização imposta pelos termos inseridos no TemaTres. A redução para um mini mundo de palavras-chave controlado possibilita ao repositório, por meio do TemaTres, o direcionamento de indexador de conteúdo ao campo de pesquisa da instituição, o qual será de grande ajuda quando se pensa posteriormente na recuperação da informação. Vale ressaltar que o integrador pode ser utilizado para qualquer metadado utilizado no formulário de entrada, sendo unicamente necessário configurá-lo no **dspace.cfg**. Assim, o TemaTres pode ser gerenciador de outras formas de representação da informação, além de assunto, podendo gerenciar nome de instituição, órgãos de governo e linhas de pesquisa, bem como outras informações que podem ser estruturadas como taxonomias.

Por fim, a integração entre o DSpace e o TemaTres traz significativas vantagens à representação e recuperação da informação inseridas no DSpace, visto que normaliza o conteúdo dos campos de descrição dos itens, abrindo inúmeras possibilidades de criar bancos de autoridades com o TemaTres a serem integrados ao DSpace.

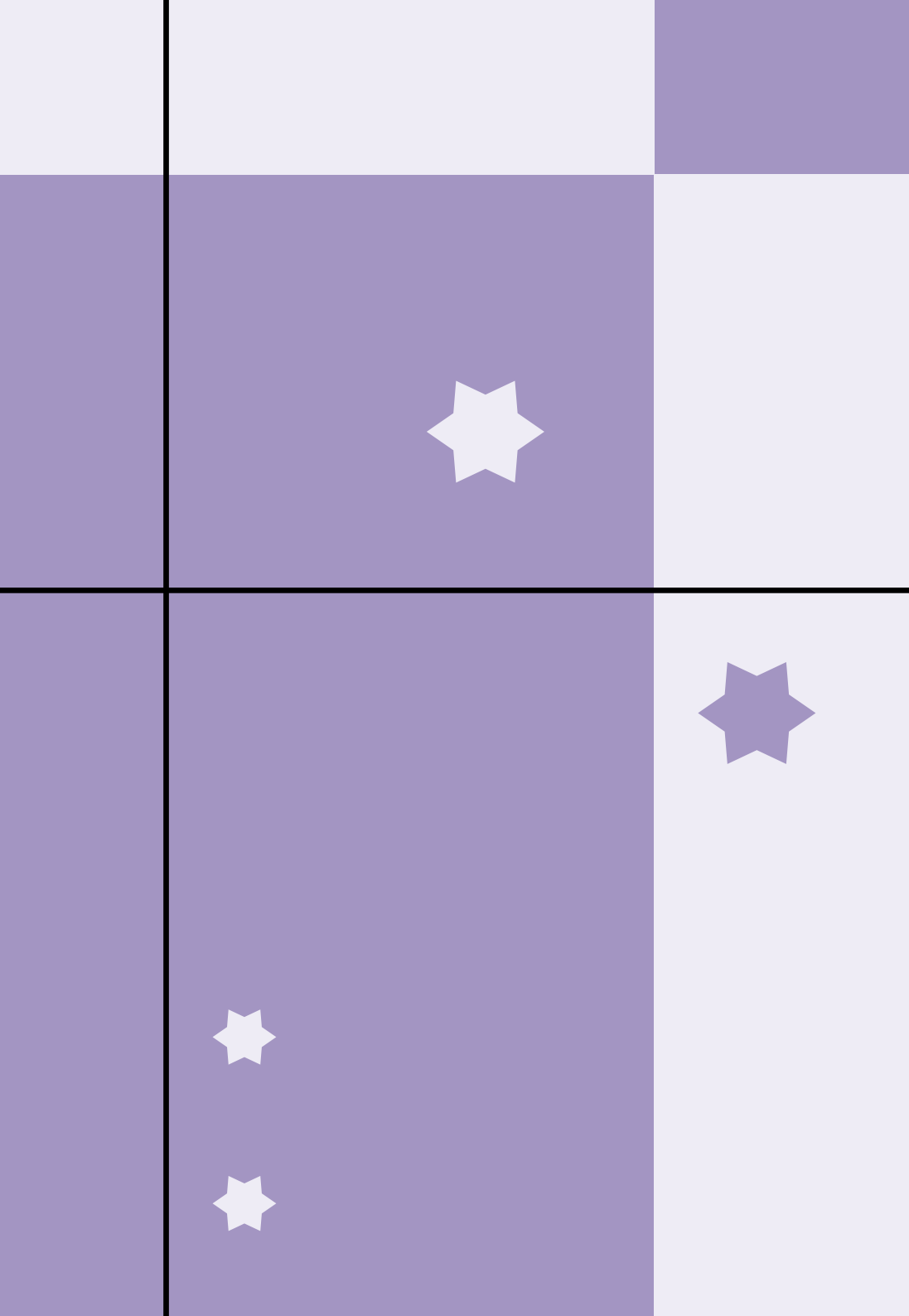